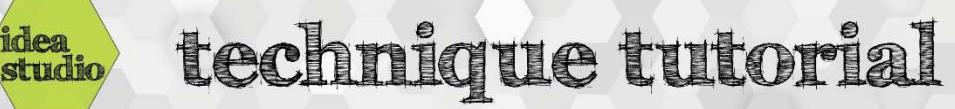

## Laser Cutter – Vector Cutting

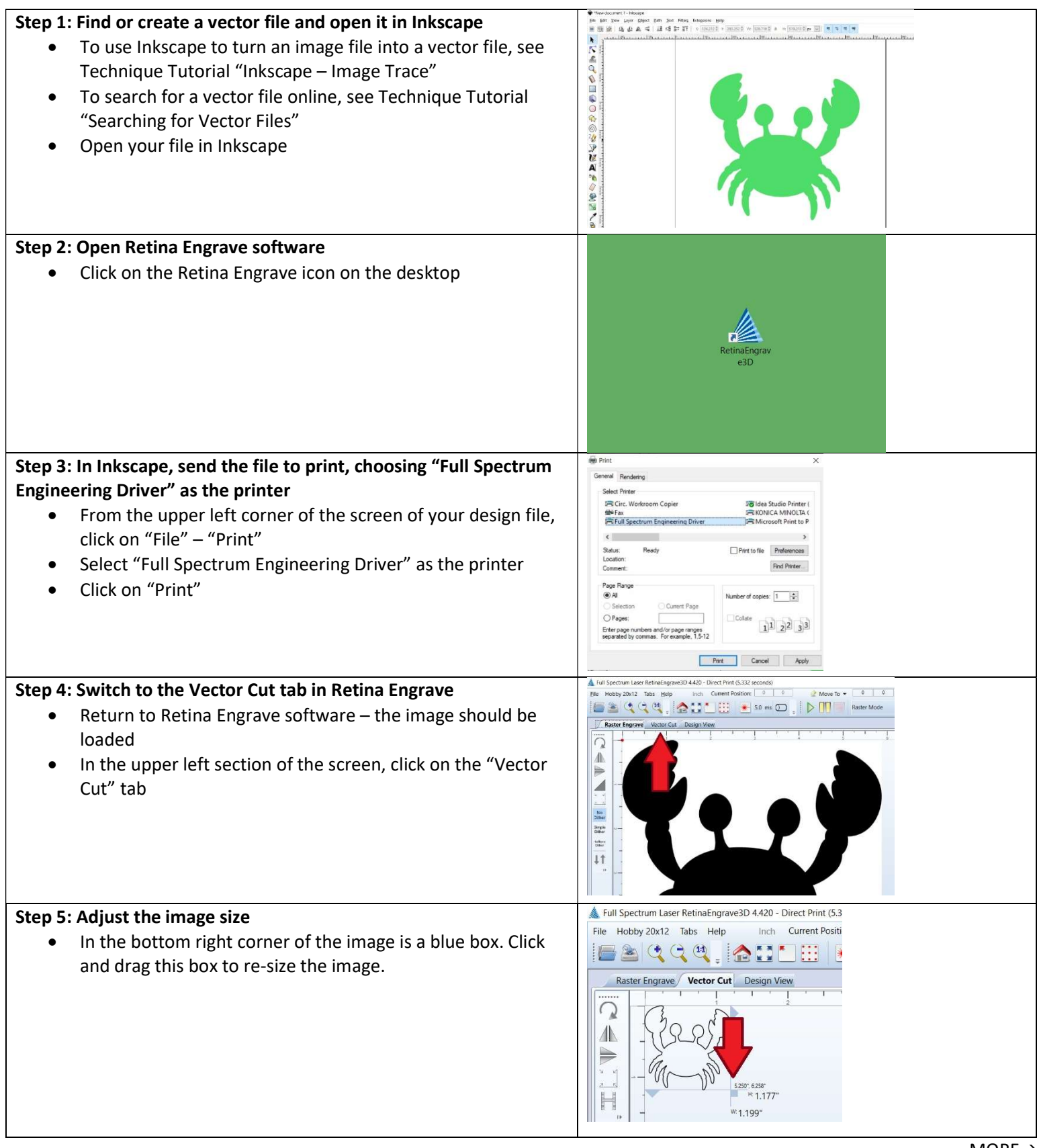

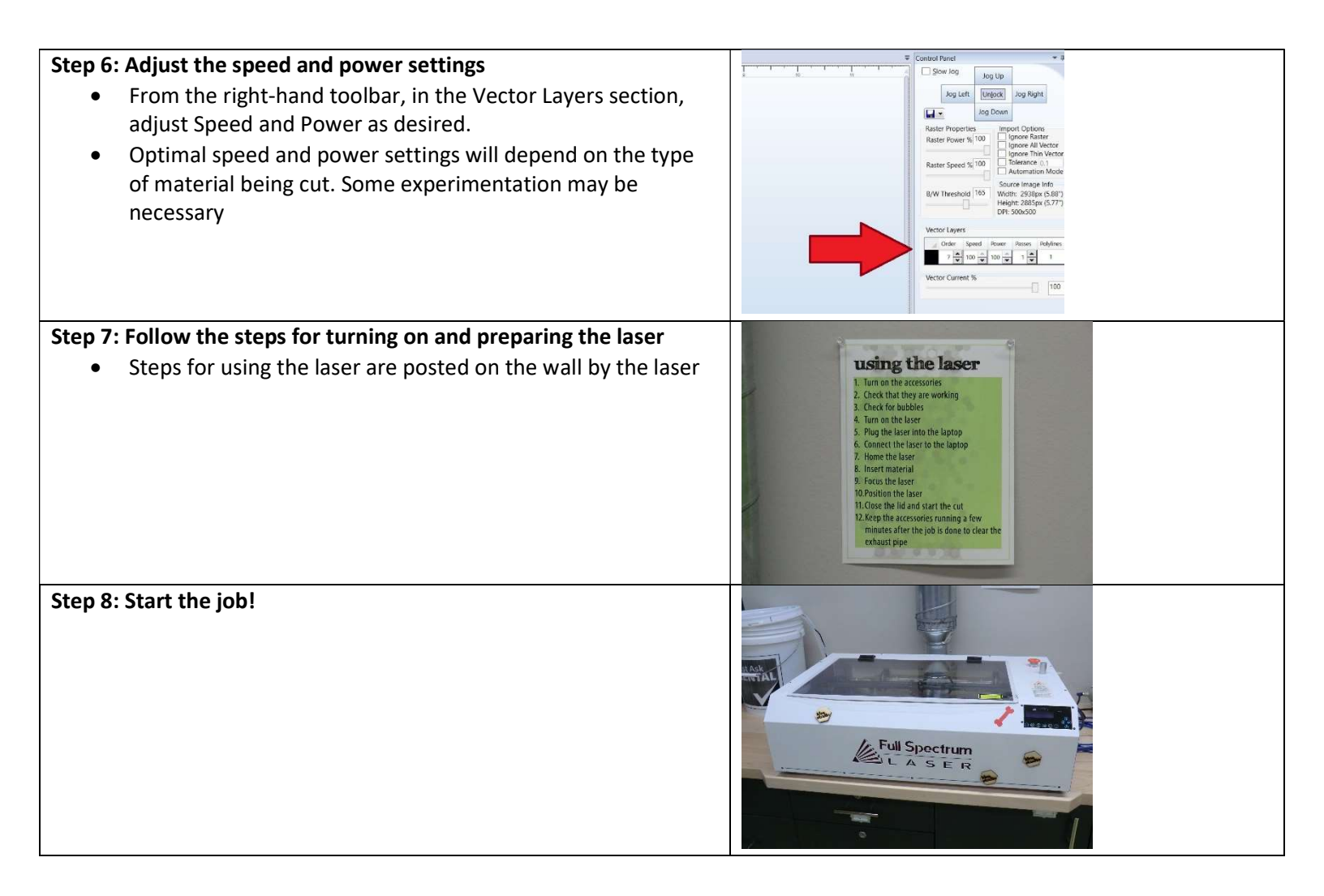